## Once logged into FACTS please select System > Configuration from the Left Side Menu

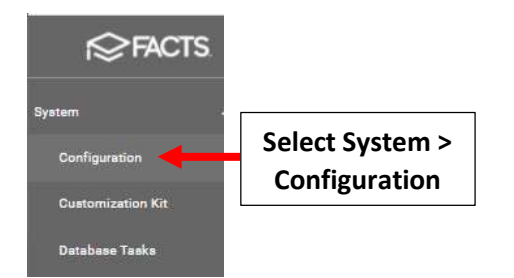

## Select Day Setup

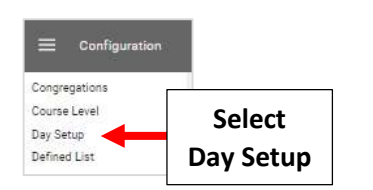

## Verify School Year and Select Template

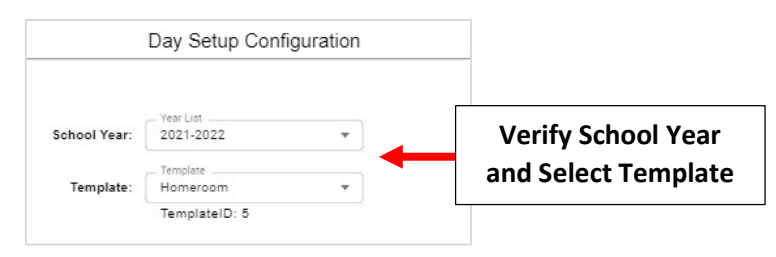

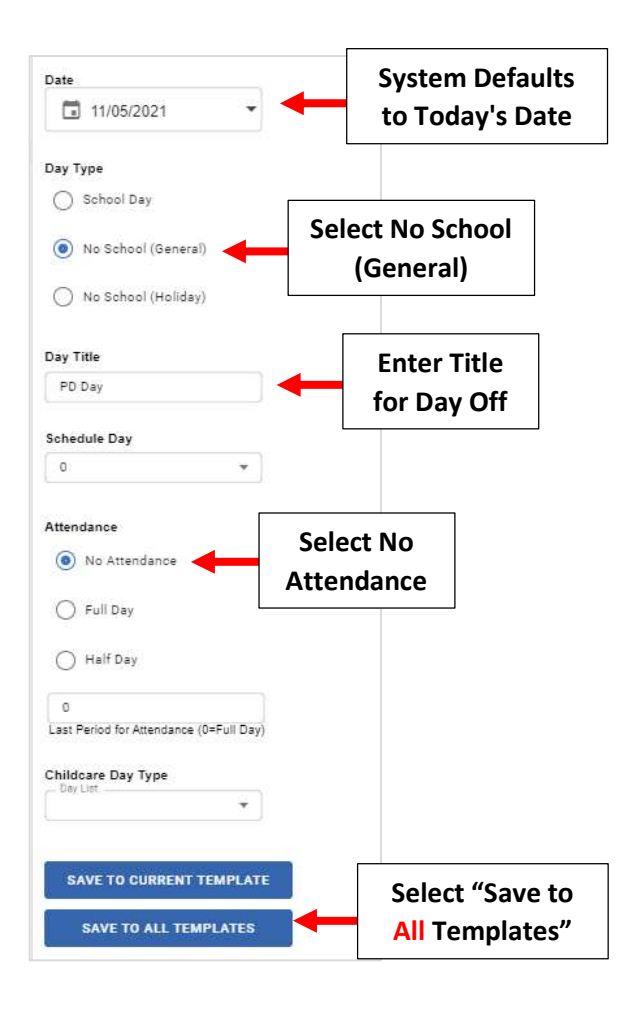

## To View a List of Days Off please go to Report Manager > Administration > Year and Term Report

| 11/01 | Mon | Y | Y | 38 | 38 |                              |         |
|-------|-----|---|---|----|----|------------------------------|---------|
| 11/02 | Tue | Y | Y | 39 | 39 |                              |         |
| 11/03 | Wed | Y | Y | 40 | 40 |                              | <b></b> |
| 11/04 | Thu | Y | Y | 41 | 41 |                              | Day Off |
| 11/05 | Fri | N | N |    |    | All Templates:PD             | Listed  |
| 11/06 | Sat | N | Ν |    |    |                              |         |
| 11/07 | Sun | Ν | Ν |    |    |                              |         |
| 11/08 | Mon | Ν | Y | 42 | 42 |                              |         |
| 11/09 | Tue | Ν | Y | 43 | 43 |                              |         |
| 11/10 | Wed | Ν | Y | 44 | 44 |                              |         |
| 11/11 | Thu | N | N |    |    | Veteran's Day (No<br>School) |         |
| 11/12 | Fri | Ν | Y | 45 | 45 |                              |         |

То